# Our BCSSE Student Story in Tableau

Presented By: Abdul Hai Mohammed & Regina Gonzales Planning and Institutional Research-Analytics

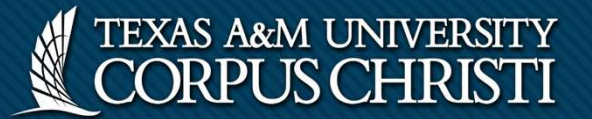

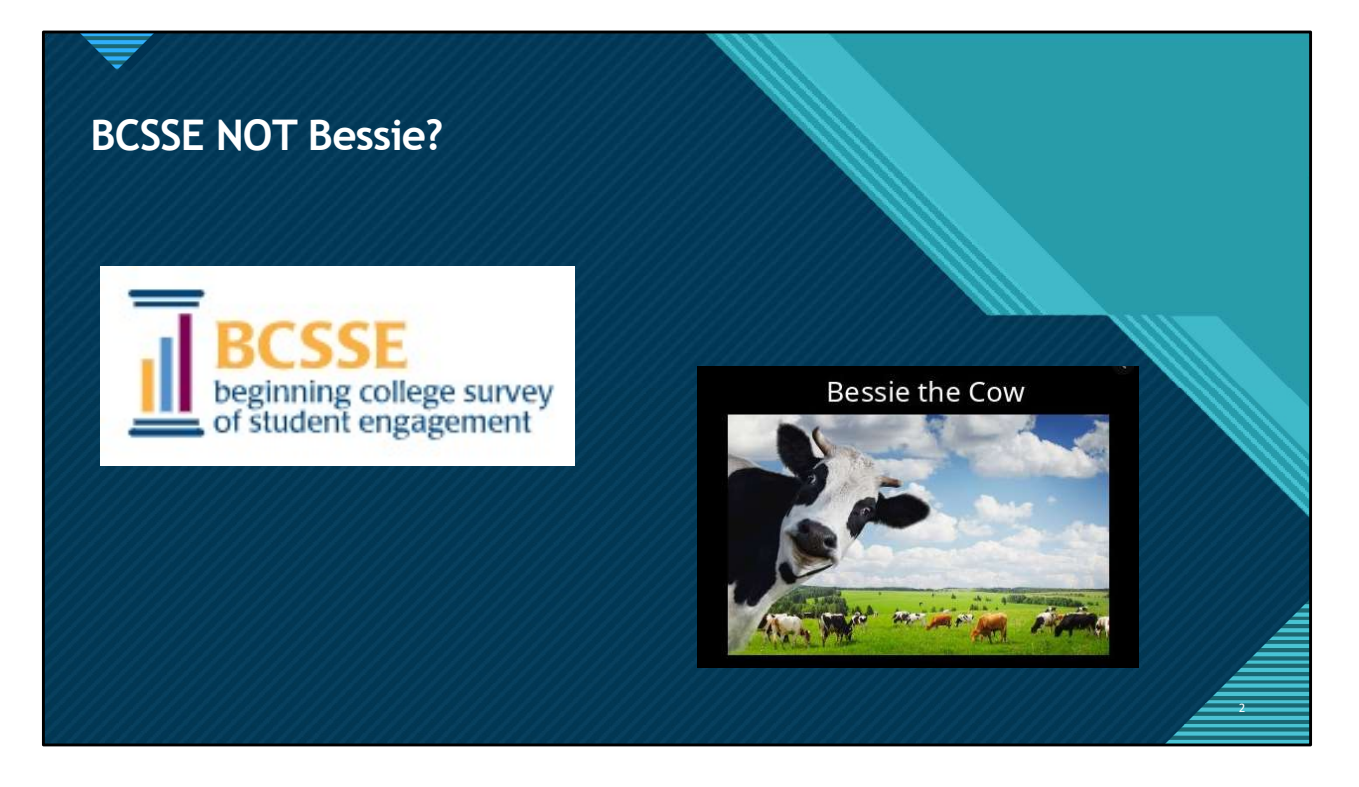

#### Source:

https://apnews.com/article/b9464f6002209d0930e5e51500f84f22#:~:text=SAN%20 ANTONIO%20(AP)%20\_%20Bessie,ninth%20set%20of%20twin%20calves.&text=From %201986%20to%201993%2C%20Bessie,be%20bred%20again%2C%20Bredewater%2 Osaid.

| What I   | BCSSE is                                                                                                    |
|----------|----------------------------------------------------------------------------------------------------|
| <b>1</b> | The Beginning College Survey of Student Engagement collects data related to students' academic expectations and perceptions for the coming year. |
|          |                                                                                                    |
|          | Institutions administer BCSSE to first-year, transfer, and older students prior to the start of fall or winter classes                           |
|          | Institutions can pair their BCSSE results with an end of the first                                                                               |
|          | college year survey to providing an in-depth understanding of first-<br>year student engagement on your campus.                                  |

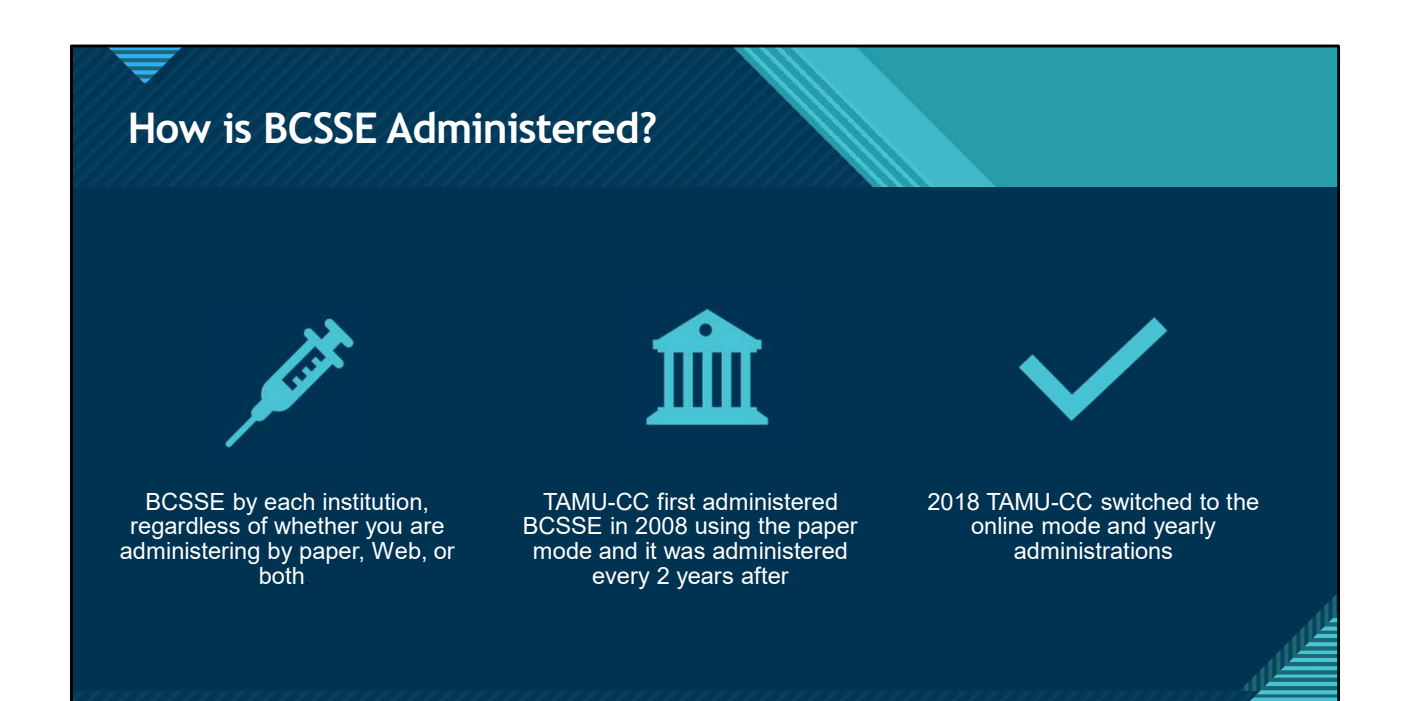

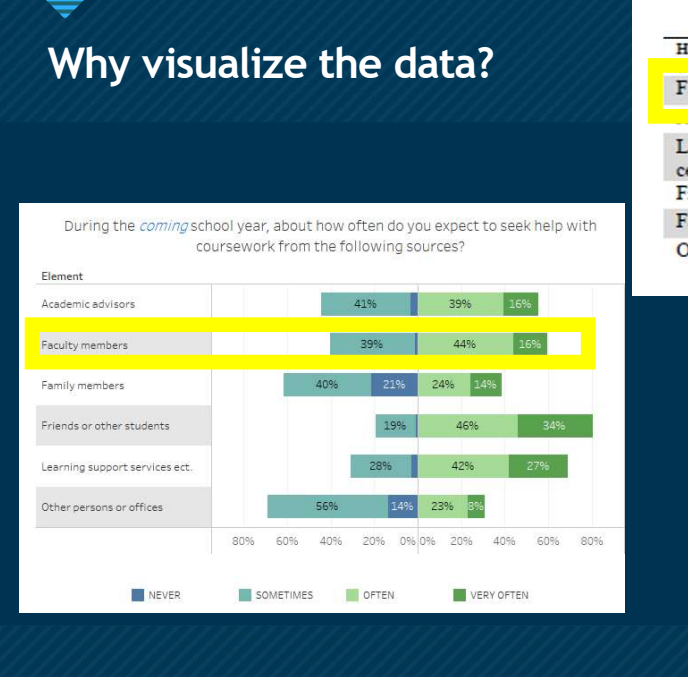

| How often expect to seek help                                                  | 1=Never; 2=Sometimes |
|--------------------------------------------------------------------------------|----------------------|
| Faculty members                                                                | 3                    |
| Learning Support Services (tutoring, writin<br>center, success coaching, etc.) | ng 2                 |
| Friends or other students                                                      | 4                    |
| Family members                                                                 | 2                    |
| Other persons or offices                                                       | 1                    |
|                                                                                |                      |

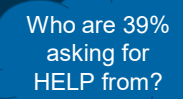

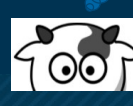

## The Challenge

### **Visualize the BCSSE Survey Results**

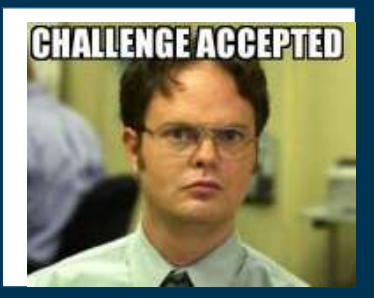

"I am ready to face any **challenge** that might be foolish enough to face me."-Dwight Schrute

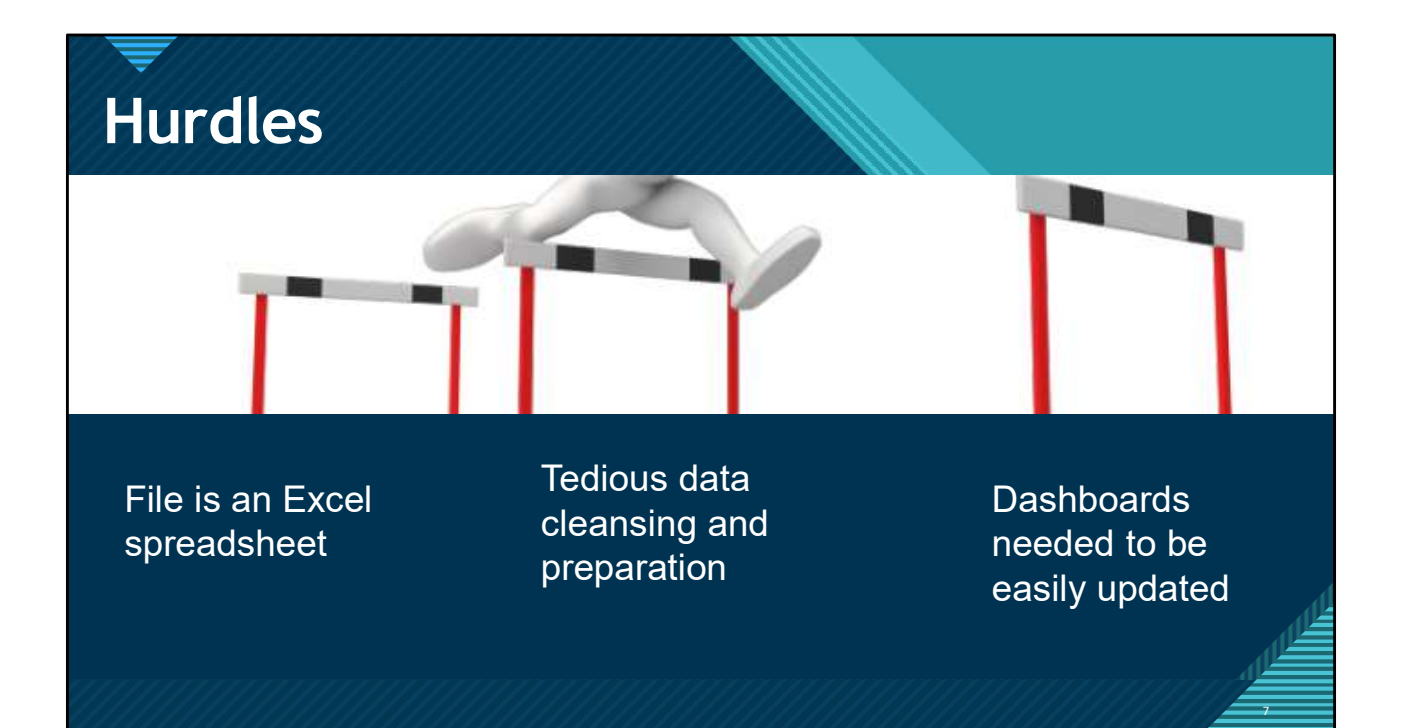

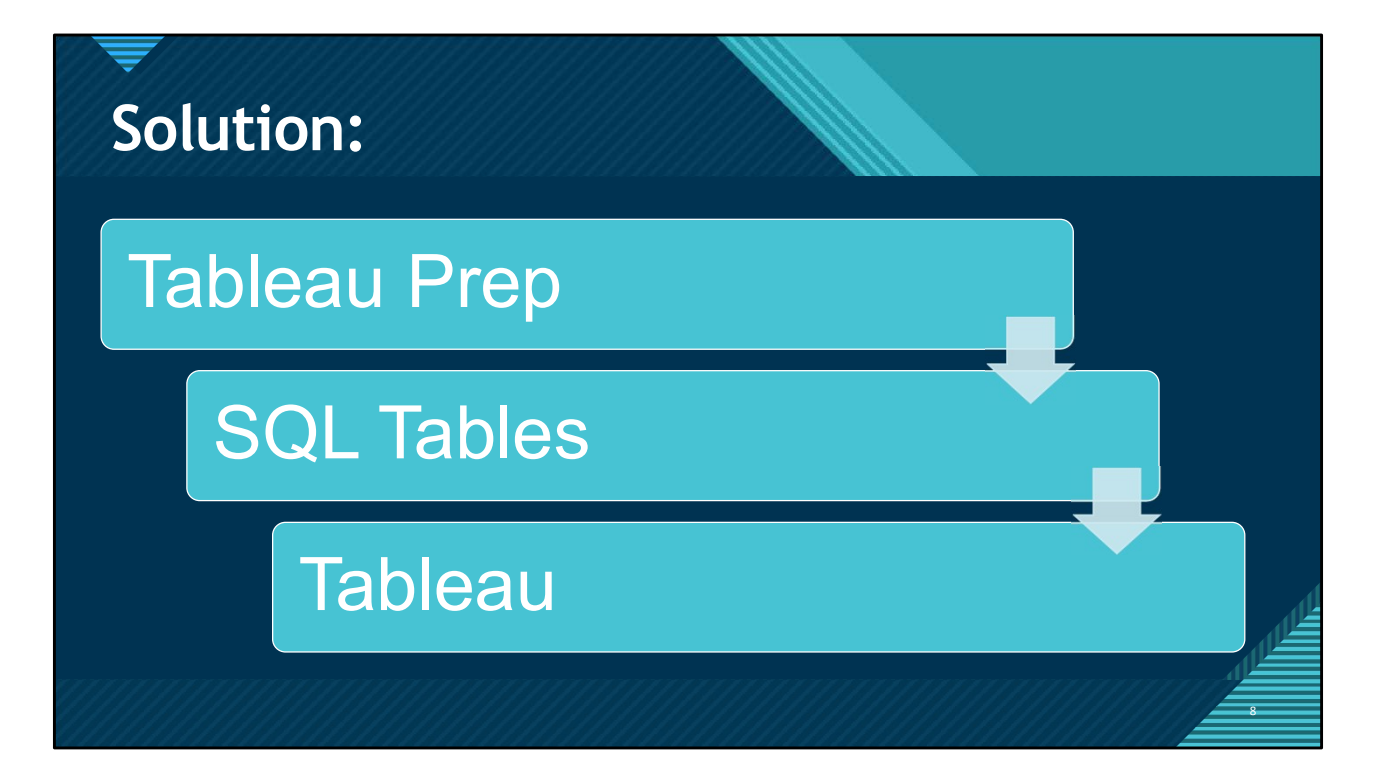

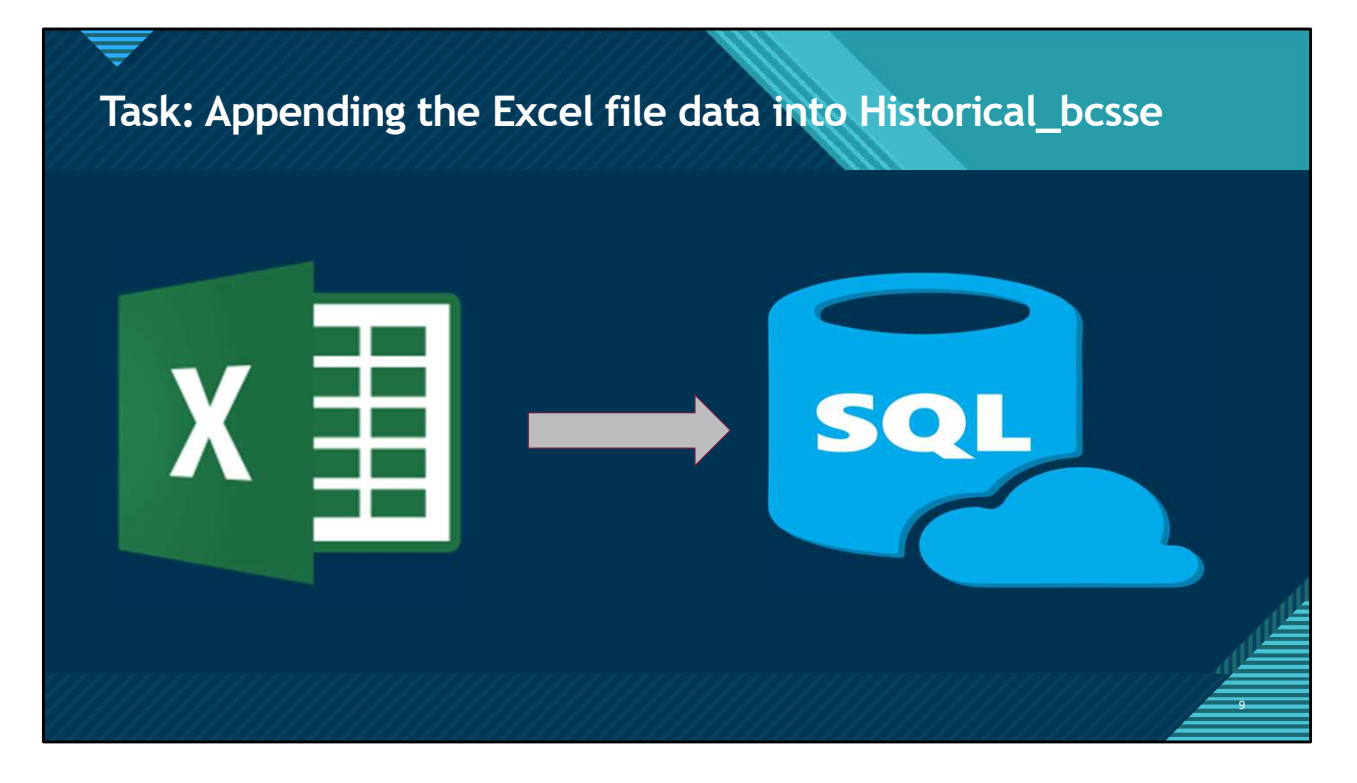

Here I'll be explaining what my part/job is. That is appending the data from a bcsse excel file that we download from the Indiana university website into historical\_bcsse table in SQL server

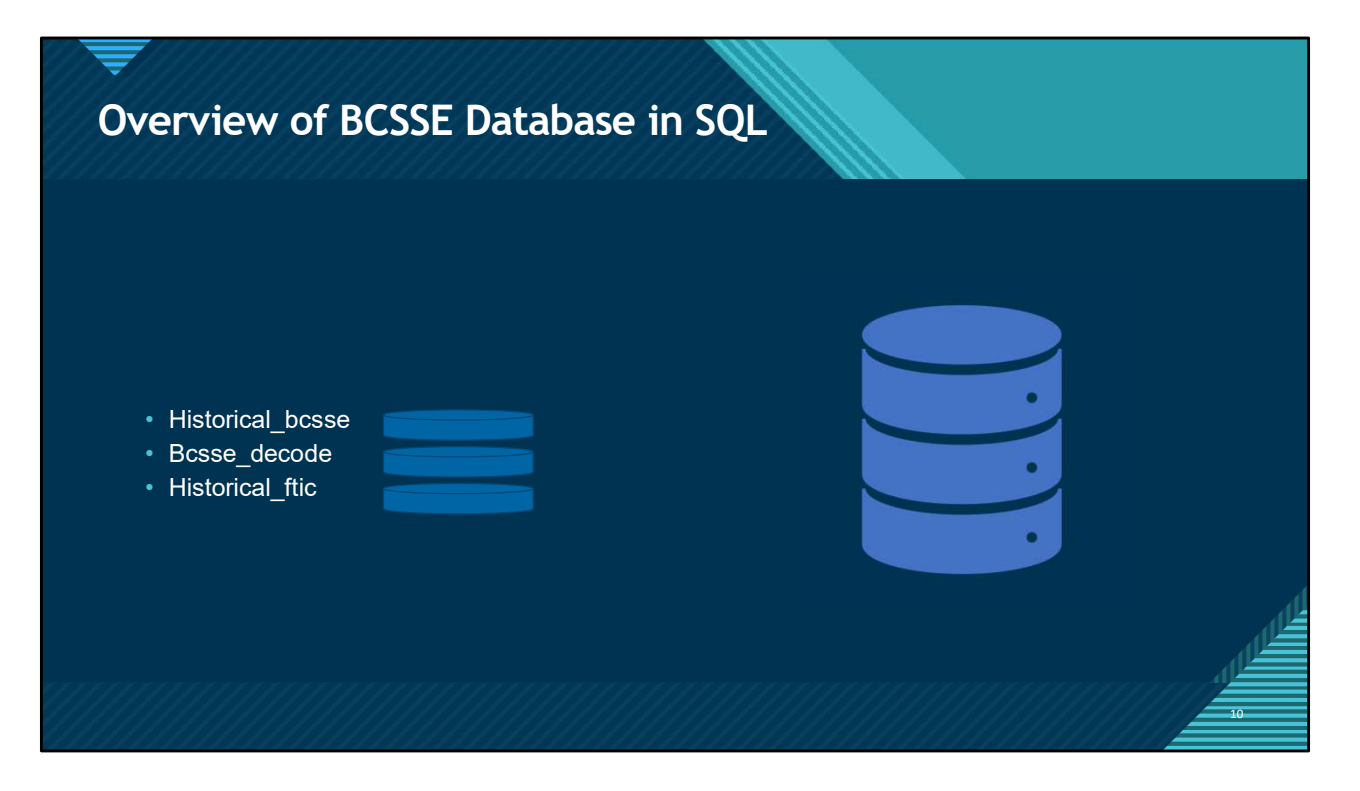

Will give a brief introduction of these tables in our bcsse environment

| 111 | ISSE ISSE | GANA.  | HHHH.      | 11111   | 1111D    |          |                      |
|-----|-----------|--------|------------|---------|----------|----------|----------------------|
|     | HGRADES17 | HALG13 | HPRECALC13 | HCALC13 | HSTATS13 | HSATRW17 | HSATM17              |
| 1   | 8         |        |            |         |          |          | 10042 (and 2010) and |
| 2   | 8         | 1      | 1          | 0       | 1        | 600      | 450                  |
| 3   | 6         | 1      | 0          | 0       | 1        | 400      | 400                  |
| 4   | 6         |        |            |         |          | 400      | 600                  |
| 5   | 6         | 1      | 1          | 1       | 0        | 520      | 580                  |
| 6   | 6         | 1      | 1          | 0       | 1        |          |                      |
| 7   | 8         | 1      | 1          | 0       | 0        | 700      | 600                  |
| 8   | 8         | 1      | 1          | 0       | 0        | 530      | 600                  |
| 9   | 7         | 1      | 1          | 0       | 0        | 640      | 440                  |
| 10  | 7         | 1      | 1          | 0       | 0        |          |                      |
| 11  | 7         | 1      | 0          | 0       | 1        | 610      | 550                  |
| 12  | 6         | 1      | 1          | 1       | 0        | 550      | 540                  |
| 13  | 5         | 1      | 1          | 0       | 1        | 610      | 530                  |
| 14  | 7         | 1      | 1          | 0       | 0        |          |                      |
| 15  | 5         | 1      | 1          | 0       | 0        |          |                      |
| 16  | 7         | 0      | 1          | 0       | 0        | 700      | 600                  |
| <   |           |        |            |         |          |          |                      |

With these screenshots I'll explain my step 1 in the process of appending: how the data looks like in our historical\_bcsse table and why there is a need to change the format of data before appending it to sql server

| hgrades17 | halg13       | hprecalc13   | hcalc13    | hstats13   | hsatrw17 | hsatm17 | hsatmrch1 had | t hapcl13 | hdc17     | hib17 | hwrshrt | hwrmd | hwring    | hacadpr13 |
|-----------|--------------|--------------|------------|------------|----------|---------|---------------|-----------|-----------|-------|---------|-------|-----------|-----------|
| B+        | Selected     | Selected     | Not select | Not select | 590      | 540     | Yes           | 21 5-6    | 11 or mor | e0    | 6-10    | None  | None      | 6-10      |
| A         | Selected     | Selected     | Not select | Not select | 600      | 530     | Yes           | 3-4       | 0         | 0     | None    | None  | None      | 6-10      |
| B+        | Not selected | Selected     | Not select | Not select | 500      | 490     | No            | 0         | 3-4       | 0     | 1-2     | None  | None      | 1-5       |
| A+        | Selected     | Selected     | Not select | Not select | 540      | 480     | Yes           | 3-4       | 3-4       | 0     | 3-5     | None  | None      | 11-15     |
| A+        | Selected     | Selected     | Not select | Not select | 610      | 600     | Yes           | 3-4       | 5-6       | 0     | 3-5     | 1-2   | None      | 11-15     |
| A+        | Selected     | Selected     | Selected   | Selected   | 550      | 540     | Yes           | 26 0      | 11 or mor | εO    | 3-5     | 1-2   | None      | 16-20     |
| A         | Selected     | Selected     | Selected   | Not select | 480      | 500     |               | 19 7-8    | 1-2       | 0     |         | 1-2   |           | 16-20     |
| A         | Selected     | Selected     | Not select | Not select | 610      | 620     | Yes           | 3-4       | 3-4       | 0     | 6-10    | None  | None      | 6-10      |
| A         | Selected     | Selected     | Selected   | Selected   | 600      | 610     | Yes           | 26 5-6    | 5-6       | 0     | 6-10    | 3-5   | None      | 16-20     |
| В         | Not selected | Selected     | Not select | Not select | 430      | 530     | Yes           | 1-2       | 1-2       | 0     | None    | None  | None      | 1-5       |
| A         | Selected     | Not selected | Not select | Not select | 505      | 505     | Yes           | 5-6       | 5-6       | 0     | 11-15   | 3-5   | None      | 1-5       |
| B+        | Selected     | Selected     | Not select | Not select | 580      | 530     | Yes           | 3-4       | 3-4       | 0     | 1-2     | 1-2   | None      |           |
| A-        | Selected     | Not selected | Not select | Not select | 490      | 380     | No            | 18 1-2    | 7-8       | 0     | 6-10    | 1-2   | None      | 21-25     |
| A         | Selected     | Selected     | Not select | Not select | 550      | 540     | Yes           | 5-6       | 0         | 0     | 3-5     | 1-2   | None      | 11-15     |
| A+        | Selected     | Selected     | Selected   | Not select | 690      | 560     | Yes           | 0         | 0         | 0     | None    | None  | 1-2       | 16-20     |
| В         | Selected     | Selected     | Not select | Selected   | 530      | 560     | No            | 3-4       |           | 3-4   | 3-5     | 1-2   | More than | 1-5       |
| A         | Selected     | Not selected | Not select | Not select | 610      | 490     | No            | 1-2       | 11 or mor | ¢0    | 1-2     | None  | None      | 6-10      |
| A         | Selected     | Selected     | Not select | Not select | 500      | 570     | Yes           | 1-2       | 3-4       | 0     | 3-5     | 1-2   | None      | 1-5       |
| A-        | Selected     | Selected     | Not select | Not select | 640      | 570     | Yes           | 3-4       | 0         | 0     | 3-5     | None  | None      | 0         |
| A         | Selected     |              |            |            |          |         |               |           |           |       |         |       |           |           |
| A         | Selected     | Selected     | Not select | Selected   | 560      | 500     | Yes           | 20 3-4    | 11 or mor | ¢0    | 3-5     | None  | None      | 1-5       |
| B+        | Selected     | Selected     | Not select | Selected   | 630      | 610     | Yes           | 27 9-10   | 5-6       | 0     | 3-5     | 1-2   |           | 11-15     |
| A+        | Selected     | Selected     | Selected   | Not select | 610      | 690     | Yes           | 28 1-2    | 3-4       | 0     | 3-5     | 1-2   | 1-2       | 6-10      |
| A         | Selected     | Selected     | Selected   | Not select | 620      | 570     | Yes           | 3-4       | 5-6       | 0     | 11-15   | 1-2   | None      | 6-10      |
| A         | Selected     | Not selected | Not select | Not select | 490      | 490     | Yes           | 0         | 0         | 0     | 1-2     | None  | None      | 1-5       |
|           | Colored .    | Calanad      | AL-9-14-14 | AL-A       |          | 500     |               | 22.2.4    | 5.0       | 0     | 2.5     | Name  | Alena     | C 10      |

With these screenshots I'll explain my step 1 in the process of appending: how the data looks like in our historical\_bcsse table and why there is a need to change the format of data before appending it to sql server

|          | Bcsse      | De    | code Table                          |            |                       |                                                                                     |                                                                                |
|----------|------------|-------|-------------------------------------|------------|-----------------------|-------------------------------------------------------------------------------------|--------------------------------------------------------------------------------|
|          | VARIABLE   | CODE  | DESCRIPTION                         | _          |                       |                                                                                     |                                                                                |
| 1        | halg13     | 0     | not selected                        |            | BCSSE                 |                                                                                     | BCSSE 2019 Codebook                                                            |
| 2        | halg13     | 1     | selected                            |            | of student en         | gagement                                                                            | (Drue mgninghi mutcates web mode omy)                                          |
| 3        | hgrades17  | 1     | C- or lower                         | Itom       | # Variable            | Variable Label From which type of high school did you graduate? (Select only one.)  | Values and labels 1 = Public                                                   |
| 4        | hgrades17  | 2     | с                                   | 2.         | htype13               | (Paper mode)                                                                        | 2 = Private, religiously-affiliated<br>3 = Private, not religiously-affiliated |
| 5        | horades17  | 3     | C+                                  |            |                       | Recoded response using hismus, histookup, and associated NCES data.<br>(Web mode)   | 4 = Home school<br>5 = Other (GED, etc.)                                       |
| 6        | horades17  | 4     | B-                                  |            |                       |                                                                                     | 1 = C- or lower<br>2 = C                                                       |
| 7        | haradee17  | 5     | B                                   |            |                       |                                                                                     | 3 = C+<br>4 = B-                                                               |
| <i>.</i> | handaa17   | 6     | D                                   | 3.         | hgrades17             | What were most of your high school grades? (Select only one.)                       | 5 = B<br>6 = B+                                                                |
| 8        | ngrades 17 | 0     | B+                                  |            |                       |                                                                                     | 7 – A-<br>8 – A                                                                |
| 9        | hgrades17  | 7     | A-                                  |            |                       |                                                                                     | 9 = A+<br>99=Grades not used                                                   |
| 10       | hgrades17  | 8     | Α                                   | 4. To 0    | late, in which of the | e following math classes have you earned a grade of "C" or better? (Select all that | apply.)                                                                        |
| 11       | hgrades17  | 9     | A+                                  | a.         | halg13                | Algebra II                                                                          | A                                                                              |
| 12       | horades17  | 99    | Grades not used                     | 0.<br>C.   | hcalc13               | Calculus                                                                            | 1 = Selected                                                                   |
| 12       | 1, 10      | 4     | B U                                 | <u>d</u> . | hstats13              | Probability or Statistics                                                           |                                                                                |
| 13       | ntype 13   |       | Public                              | 5. II y    | hsatrw17              | SAT: Reading & Writing (possible range= 200-800)                                    | write-in response                                                              |
| 14       | htype13    | 2     | Private, religiously-affiliated     | b.         | hsatm17               | SAT: Math (possible range= 200-800)                                                 | write-in response                                                              |
| 15       | htype13    | 3     | Private, not religiously-affiliated | c.         | hsatmrch16            | Are these SAT scores from March 2016 or later?                                      | 0 = No<br>1 = Yes                                                              |
| 16       | htype13    | 4     | Home school                         | d.         | hact                  | ACT: Composite (possible range= 1-36)                                               | write-in response                                                              |
| 17       | htype13    | 5     | Other (GED, etc.)                   |            |                       |                                                                                     |                                                                                |
|          | BCSSI      | E_dec | code_table                          |            |                       | Source: BCSSE Codebook                                                              | 13                                                                             |

I'll talk about bcsse decode table in our sql server and how it will help us to change the format of data by using joins.

| Sit | uation             |             |    |                    |                      |
|-----|--------------------|-------------|----|--------------------|----------------------|
| ID  | halg13             | hgrades17   | ID | halg13             | hgrades17            |
| 1   | 0                  | 2           | 1  | not selected       | С                    |
| 2   | 1                  | 6           | 2  | selected           | B+                   |
| 3   | 1                  | 8           | 3  | selected           | A                    |
| 4   | 0                  | 7           | 4  | not selected       | A-                   |
| 5   | 1                  | 9           | 5  | selected           | A+                   |
| His | storical_bcsse Tab | le in SQL   |    | Bcsse 2020 Excel   | File                 |
|     | ➡ Column value     | s are codes |    | values are descrip | tions for respective |
|     |                    |             |    |                    |                      |

Here I am using STAR methodology (I,e situation – task – action - results) to simplify the process of changing data format from descriptions in the columns to their respective codes in the columns. These screenshots are just for explaining purpose. In situation slide, I'll explain what's the difference in data format between the historical table and the excel file.

| las |              |           |    |                   |           |
|-----|--------------|-----------|----|-------------------|-----------|
|     |              |           |    |                   |           |
|     | halg13       | hgrades17 | ID | halg13            | hgrades17 |
| 1   | not selected | С         | 1  | 0                 | 2         |
| 2   | selected     | B+        | 2  | 1                 | 6         |
| 3   | selected     | A         | 3  | 1                 | 8         |
| 4   | not selected | A-        | 4  | 0                 | 7         |
| 5   | selected     | A+        | 5  | 1                 | 9         |
|     | How Data is  |           |    | How I want data t | o be      |
|     |              |           |    |                   |           |
|     |              |           |    |                   |           |
|     |              |           |    |                   |           |

Task: now, what my task Is? Which is to change data in excel file from descriptive to coded format

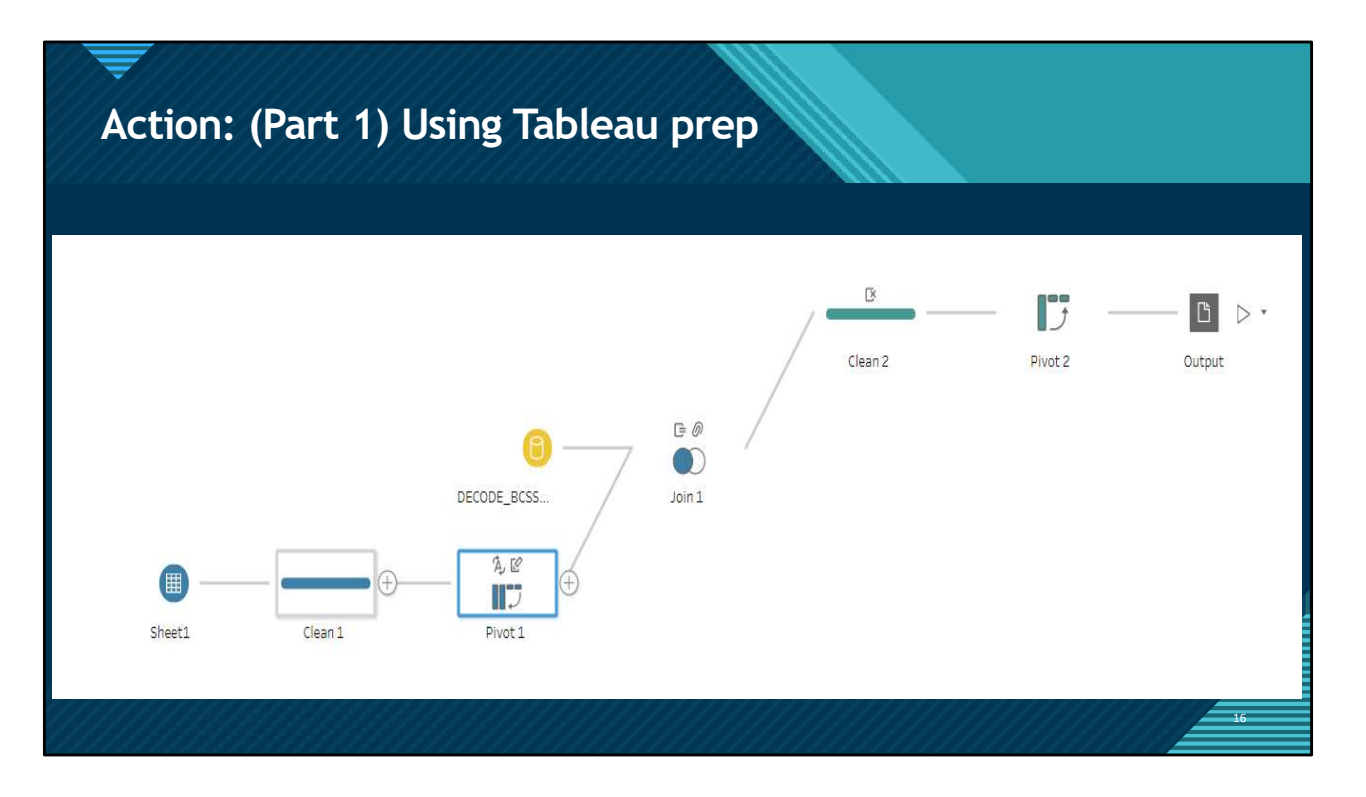

Action: I am gonna talk about the flow that I created in Tableau prep and point out the three important steps that I am doing here, which are 1) Pivot 1, 2) Join 1, 3) Pivot 2 and I am going to elaborate each of these steps in my later slides

|   |              |           | ID | Column Names | Column Val   |
|---|--------------|-----------|----|--------------|--------------|
| _ |              |           | 1  | halg13       | not selected |
|   | halg13       | hgrades17 | 1  | hgrades17    | С            |
| 1 | not selected | С         | 2  | halg13       | selected     |
| 2 | selected     | B+        | 2  | hgrades17    | B+           |
|   | la - ta d    |           | 3  | halg13       | selected     |
|   | selected     | A         | 3  | hgrades17    | Α            |
|   | not selected | A-        | 4  | halg13       | not selected |
|   | selected     | A+        | 4  | hgrades17    | A-           |
|   |              |           | 5  | halg13       | selected     |
|   |              |           | 5  | hgrades17    | A+           |

1) Pivot 1: in pivot 1 I am changing data from wide to long format which is changing from people-friendly to machine friendly format.

| Step 2: (Join 1) jo<br>table to get the co                       | oining v<br>odes | with bcs     | se dec        | ode  |     |
|------------------------------------------------------------------|------------------|--------------|---------------|------|-----|
| Join 1 13 Fields 264K Rows Tilter Values                         | _                |              |               | _    |     |
| Settings Changes (283)                                           | ID               | Column Names | Column Values | Code |     |
| Applied Join Clauses 🕀 *                                         | 1                | halg13       | not selected  | 0    |     |
| Pivot1 DECODE_BCSSE_25                                           | 1                | hgrades17    | С             | 2    |     |
| column values = DESCRIPTION                                      | 2                | halg13       | selected      | 1    |     |
|                                                                  | 2                | hgrades17    | B+            | 6    |     |
|                                                                  | 3                | halg13       | selected      | 1    |     |
| Click the graphic to change the join type.                       | 3                | hgrades17    | A             | 8    |     |
| Pivot 1 DECODE_BCSSE_25FEB                                       | 4                | halg13       | not selected  | 0    |     |
|                                                                  | 4                | hgrades17    | A-            | 7    |     |
| Summary of Join Results                                          | 5                | halg13       | selected      | 1    |     |
| Click the bar segments to view the included and excluded values. | 5                | hgrades17    | A+            | 9    | للل |
| Included Excluded •                                              |                  |              |               |      | 18  |

2) Join 1: Here I am joining the data from pivot 1 (that is the data in long format) with bcsse decode table which will help me to get the codes. I am using left join here so that we do not lose anything from the excel file.

| )        | Column Names | Code |           |           |        |
|----------|--------------|------|-----------|-----------|--------|
|          | halg13       | 0    |           |           |        |
| <u>í</u> | hgrades17    | 2    |           |           |        |
|          | halg13       | 1    | ID        | hgrades17 | halg13 |
|          | hgrades17    | 6    | 1         | 2         | 0      |
|          | halg13       | 1    | 2         | 6         | 1      |
|          | hgrades17    | 8    | <b></b> 3 | 8         | 1      |
|          | halg13       | 0    | 4         | 7         | 0      |
| ł.       | hgrades17    | 7    | 5         | 9         | 1      |
| 5        | halg13       | 1    |           |           |        |
| ;        | hgrades17    | 9    |           |           |        |

3) Pivot 2: after step 2 we will have codes. Now here, we are pivoting the data (that is changing data back to wide format). After this step, we will have codes in our columns, but the columns will be re-arranged randomly. Next thing to do is arranging the columns in the same order as historical bcsse table in SQL.

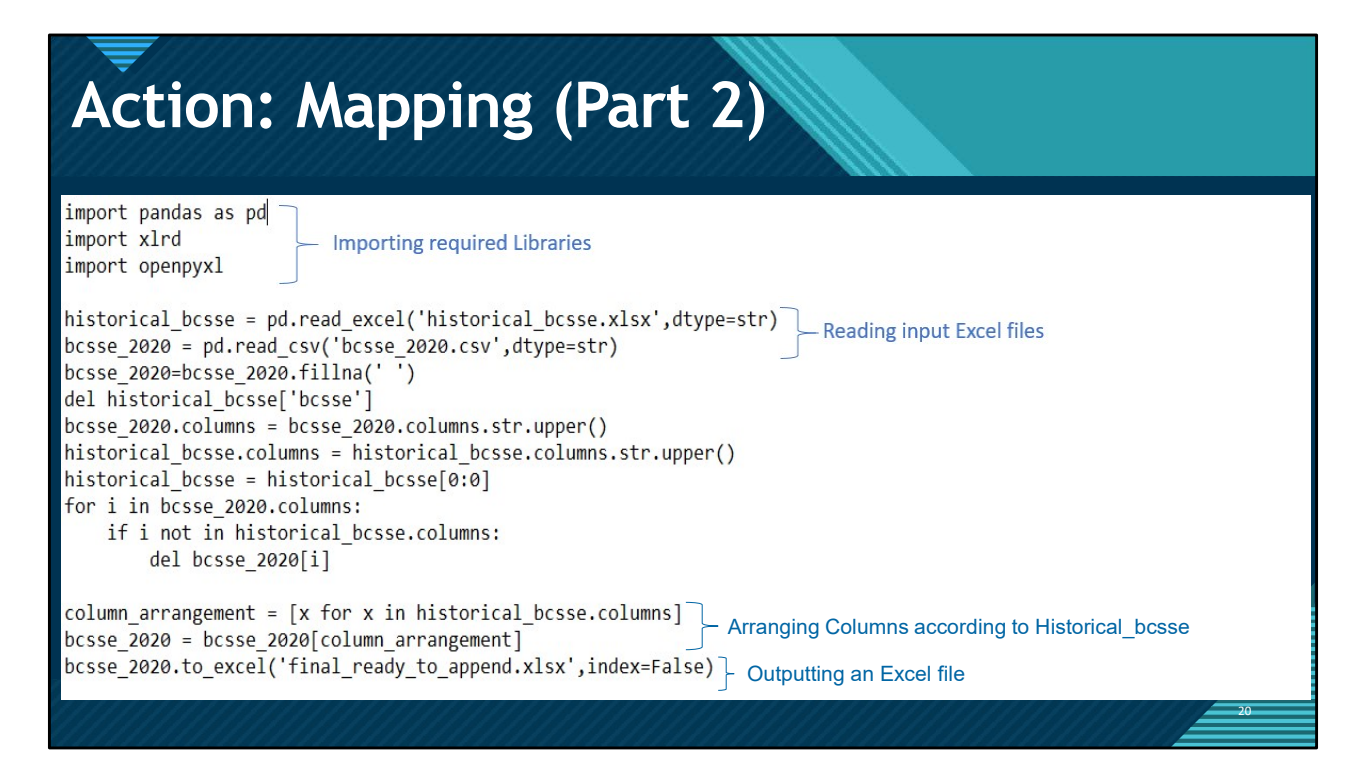

This program is going to help me rearrange the columns in the same order as historical\_bcsse table. I wrote the comments to highlight some important parts of the program.

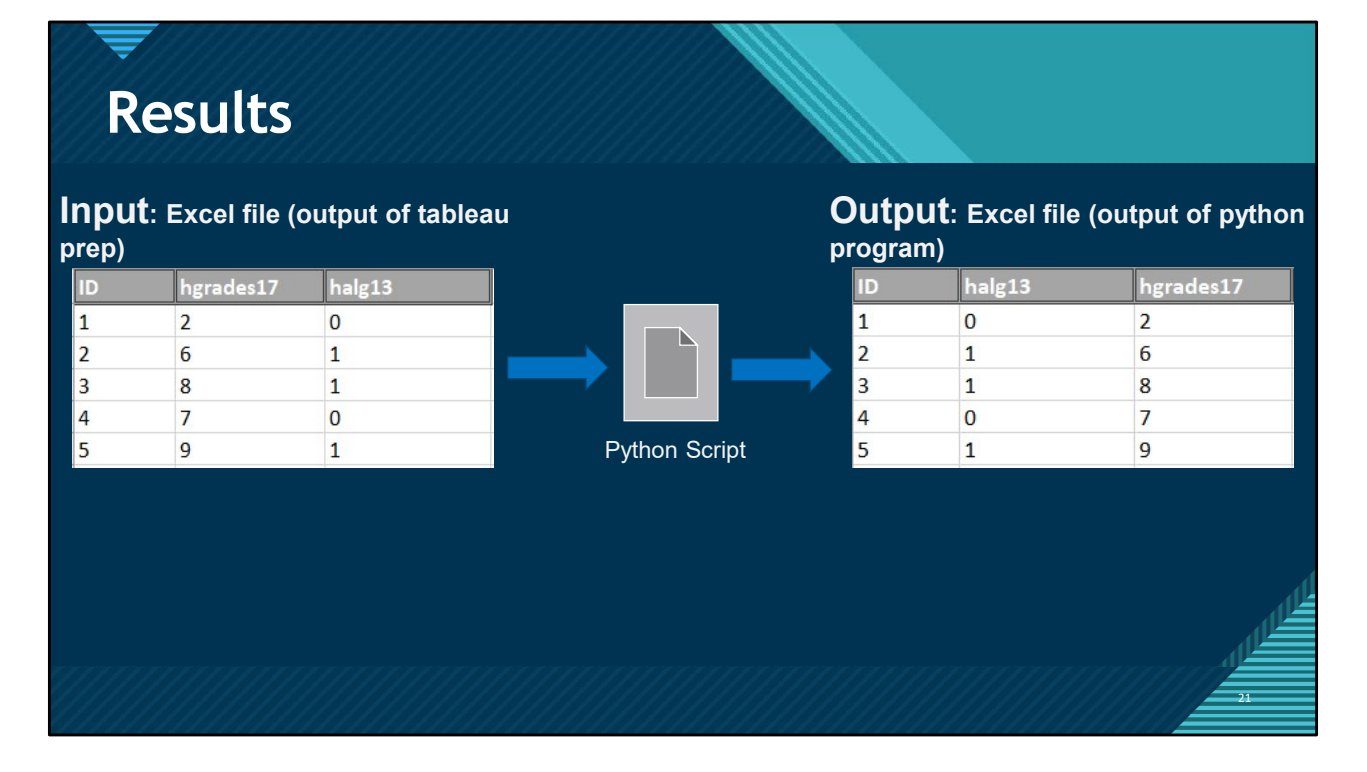

I'll explain the input and output from the python program. How it will help us rearranging columns in order. In the real bcsse file there will be around 200 columns and if we manually arrange them in excel it will take us roughly around 3 - 4 hrs. But using python we can do this in few seconds. Recently for 2020 bcsse file, python program took around 8 secs for execution.

# Appending to SQL in Historical\_bcsse table:

**Step 1**: Select the entire data except the first row with column names, right click and select **COPY** 

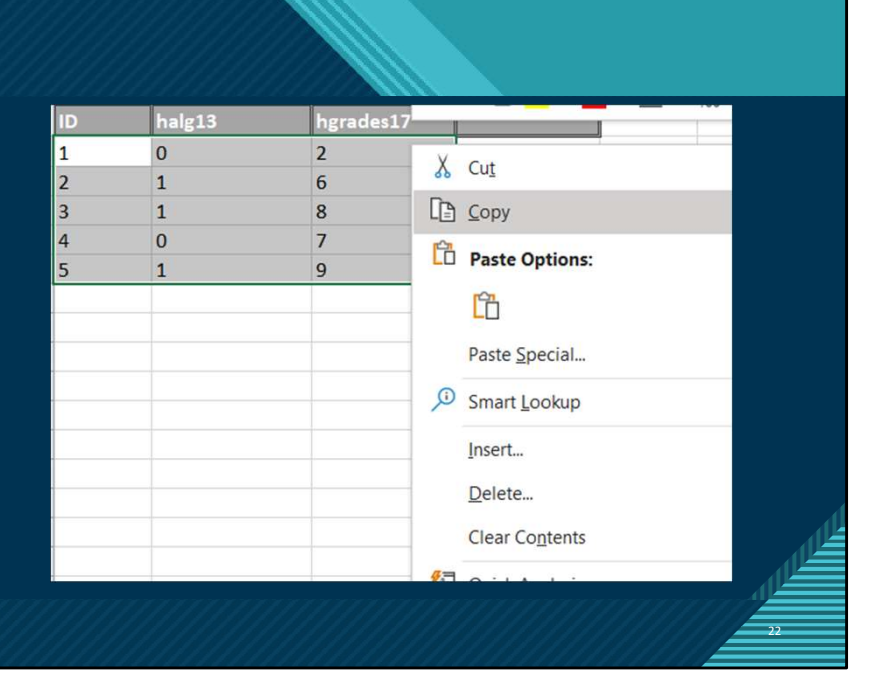

| <ul> <li>         ⊞ dbo.historical_bcsse         <ul> <li>             ⊞ dbo.HISTORICAL_C             </li> <li>             ⊞ dbo.historical_cbm             </li> <li>             ⊞ dbo.historical_cbm         </li> </ul> </li> </ul> | New Table<br>Design<br>Select Top 1000000 Rows | ٦ |
|----------------------------------------------------------------------------------------------------|------------------------------------------------|---|
| ⊞                                                                                                    | Edit Top 200 Rows                              |   |
| ⊞ dbo.LIST_OF_USEFL                                                                                                    | Script Table as                                | • |

**Step 2**: Open SSMS, right click on the table in which you want to append data to (in our example, the table is Historical\_bcsse), left click on **Edit Top 200 Rows** option.

Step 3: Go to the bottom and right click on the left most cell with a \* in the last row and hit Paste

|   | ID            | halg13  | hgrades17 |
|---|---------------|---------|-----------|
| 3 | Execute SOL   | Ctrl+R  |           |
|   | Cut           | Ctrl+X  | -         |
| ] | Сору          | Ctrl+C  |           |
| 1 | Paste         | Ctrl+V  |           |
| < | Delete        | Del     |           |
|   | Pane          |         | •         |
|   | Clear Results |         |           |
| s | Properties    | Alt+Ent | er        |

### Data Preparation

# Tableau Prep a better way to wash your data set animal.

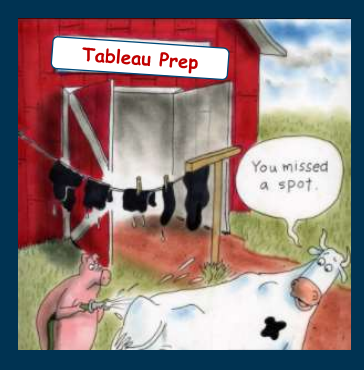

- Takes 1/3 of the time to prepare the data using Tableau Prep.
- Enable incremental Refresh

### Using Tableau Prep to shape the data

|               |           | Pe        | ople frien | ıdly      |           |
|---------------|-----------|-----------|------------|-----------|-----------|
| A             | В         | С         | D          | E         | F         |
| Respondent    | Question1 | Question2 | Question3  | Question4 | Question5 |
| Izzy Islander | 1         | 3         | 4          | 1         |           |
| Michael Scott | 5         | 2         | 5          | 4         |           |

|               | Machine Friend |        |  |  |  |  |  |
|---------------|----------------|--------|--|--|--|--|--|
| Respondent    | Question       | Answer |  |  |  |  |  |
| Izzy Islander | 1              | 1      |  |  |  |  |  |
| Izzy Islander | 2              | 3      |  |  |  |  |  |
| Izzy Islander | 3              | 4      |  |  |  |  |  |
| Izzy Islander | 4              | 1      |  |  |  |  |  |
| Izzy Islander | 5              | 2      |  |  |  |  |  |
| Michael Scott | 1              | 5      |  |  |  |  |  |
| Michael Scott | 2              | 2      |  |  |  |  |  |
| Michael Scott | 3              | 5      |  |  |  |  |  |
| Michael Scott | 4              | 4      |  |  |  |  |  |
| Michael Scott | 5              | 4      |  |  |  |  |  |

2

4

ly

### **Tableau Prep Flow**

- Drag over tables
- Drag desired fields over to the pivoted values column.
- Almost every question visualized is pivoted
- Add an output step

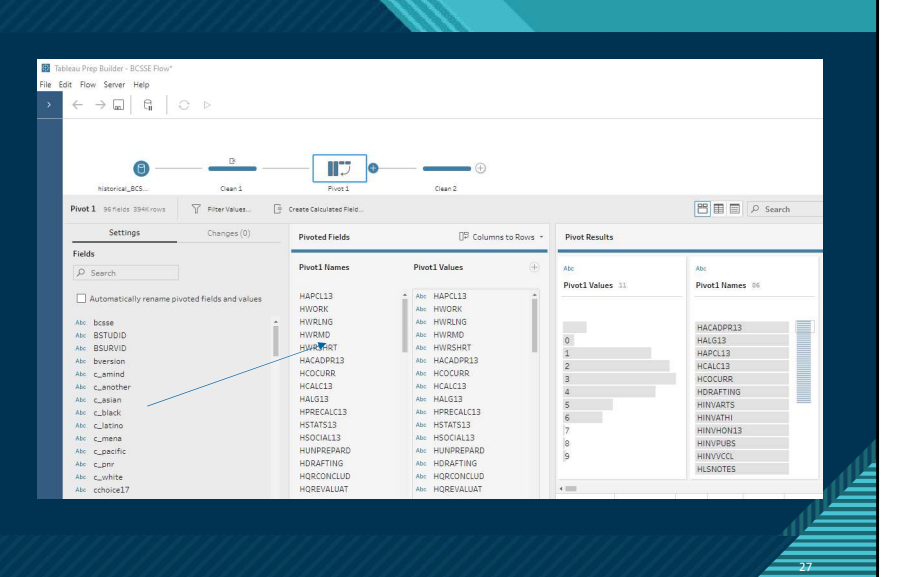

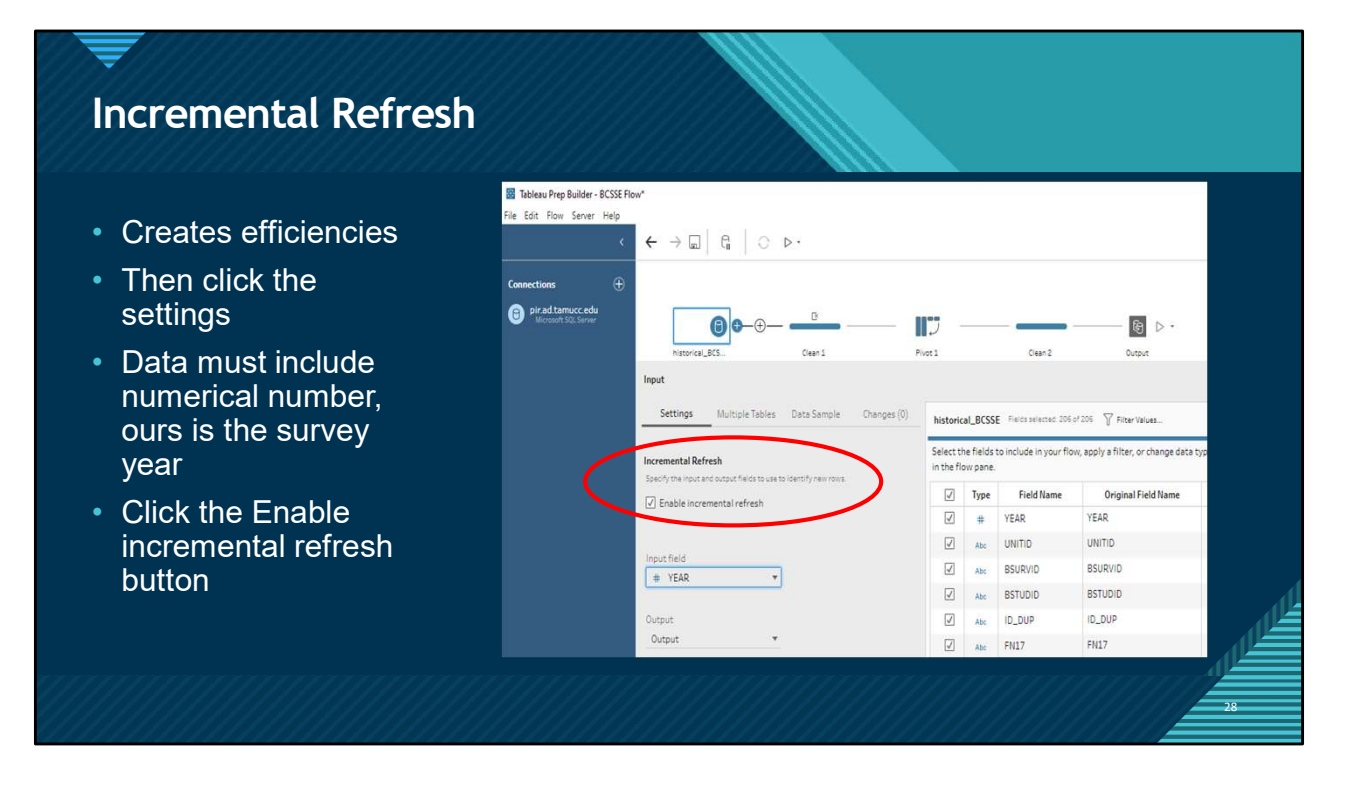

Note: to recognize the new data Tableau needs a numerical column, since this survey is done yearly it works well.

|                                                                     | B. Out                                                                                                    | put Extract                                                                                                    |                                                                      |                                                                                                    |                                                                                                    |                                                                                                    |                                                                                                    |                                                                                                    |                                                                                                    | -                                                                                                    | o x                                                                                                    |  |
|---------------------------------------------------------------------|----------------------------------------------------------------------------------------------------|----------------------------------------------------------------------------------------------------|----------------------------------------------------------------------|----------------------------------------------------------------------------------------------------|----------------------------------------------------------------------------------------------------|----------------------------------------------------------------------------------------------------|----------------------------------------------------------------------------------------------------|----------------------------------------------------------------------------------------------------|----------------------------------------------------------------------------------------------------|----------------------------------------------------------------------------------------------------|----------------------------------------------------------------------------------------------------|--|
| Connections Add                                                     | U UU                                                                                                    | put Extract                                                                                                    |                                                                      |                                                                                                    |                                                                                                    |                                                                                                    |                                                                                                    | <ul> <li>Live</li> </ul>                                                                                                    | Extract                                                                                                    |                                                                                                    | 1 Edit                                                                                                    |  |
| Output<br>Training Creat<br>Pir ad Lamuec, edu<br>Monant TOX Server | Extra                                                                                                    | act                                                                                                    |                                                                      |                                                                                                    | E                                                                                                    |                                                                                                    |                                                                                                    |                                                                                                    |                                                                                                    |                                                                                                    |                                                                                                    |  |
| Table         p           Ⅲ Extract (Extract.Extract)               |                                                                                                    |                                                                                                    |                                                                      |                                                                                                    | Neec<br>Drag tables here                                                                                                    | d more data?<br>to relate them. Lea                                                                                                    | rn more                                                                                                    |                                                                                                    |                                                                                                    |                                                                                                    |                                                                                                    |  |
|                                                                     | Sort                                                                                                    | fields Data source or                                                                                                    | der                                                                  | •                                                                                                    |                                                                                                    |                                                                                                    |                                                                                                    | Show aliases                                                                                                    | Show hidd                                                                                                    | en fields                                                                                                    | ++ rows                                                                                                    |  |
|                                                                     | Abs<br>Extract<br>Element                                                                                                    | Abc<br>Electric<br>Pivot1 Values                                                                                                    | #<br>Extract<br>Year                                                 | Abc<br>Extract<br>Unitid                                                                                                    | Abc<br>Crimet<br>Bsurvid                                                                                                    | Abc<br>Extract<br>Bstudid                                                                                                    | Abc<br>Entriet<br>Id Dup                                                                                                    | Abs<br>Evenet<br>Fn17                                                                                                    | Abc<br>Extract<br>Ln17                                                                                                    | Abc<br>Extract<br>Stype                                                                                                    | Abs<br>Depart<br>HgradesI                                                                                                    |  |
|                                                                     |                                                                                                    |                                                                                                    |                                                                      |                                                                                                    |                                                                                                    |                                                                                                    |                                                                                                    |                                                                                                    |                                                                                                    |                                                                                                    |                                                                                                    |  |
|                                                                     | <ul> <li>         Stablesu - BCSSE Survey, Final         File Data Server Window Help         Image: Connections         Add         Output: Innere         Output: Innere         Output: Innere         Output: Innere         Particular Sectors         Table         Ø         Image: Extract Extract         Ø         Image: Extract Extract         Image: Innere         Ø         Image: Innere         Ø         Image: Innere         Ø         Image: Innere         Ø         Image: Innere         Ø         Image: Innere         Ø         Image: Innere         Ø         Image: Innere         Ø         Image: Innere         Ø         Image: Innere         Ø         Image: Innere         Ø         Image: Innere         Ø         Image: Innere         Image: Innere         Ø         Image: Innere         Image: Innere         Image: I</li></ul> | <ul> <li>Table</li> <li>Betract (Extract Extract)</li> <li>Connections</li> <li>Add</li> <li>Durging terms</li> <li>Durging terms<!--</td--><td><ul> <li>Table per det det det det det det det det det det</li></ul></td><td>Induces - BCSE Sorvey_Final         Fie Das Sorvey Window Hells         Image: Construction         Image: Construction</td><td>Stateser       Stateser       Hole         File       Data       Stateser         Connections       Add         Image: Stateser       Pade         Image: Stateser       Pade         Image: Stateser       <t< td=""><td>Industry - RCSR Survey_Findl         Fie Das Server Window Help         Image: Connections         Image: Connections</td><td><ul> <li>bakes-8555 Survey. Find</li> <li>File Data: Surver Window Help</li> <li>Connections</li> <li>Add</li> <li>Productions</li> <li>Productions</li> <li>Productions</li> <li>Connections</li> <li>Connections</li> <li>Add</li> <li>De Output Extract</li> <li>Connections</li> <li>Add</li> <li>De Output Extract</li> <li>Connections</li> <li>Add</li> <li>De Output Extract</li> <li>Connections</li> <li>Add</li> <li>De Output Extract</li> <li>Connections</li> <li>Add</li> <li>Extract</li> <li>Extract</li> <li>De Output Extract</li> <li>Connections</li> <li>Add</li> <li>Extract</li> <li>Extract</li>     &lt;</ul></td><td><ul> <li>Table - BCSE Survey. Find</li> <li>File Data: server Window Helps</li> <li>Connections</li> <li>Add</li> <li>Product and connect connections</li> <li>Product and connect connect con</li></ul></td><td>Statistics - 8:555 Survey, Final<br/>File Data Server Window Help<br/>Connections<br/>Part and an one<br/>Part and an one<br/>Part an one<br/>Part and an one<br/>Part and an one<br/>Part and an one<br/>Part an one<br/>Part and an one<br/>Part an one<br/>Part an on</td><td>Extract - BCSS Survey, Final<br/>Re Data Server Workey Mee<br/>Connections<br/>Public and Colorer<br/>Public and Colorer<br/>Table<br/>De Extract Extract<br/>Extract<br/>Destination Colorer<br/>Table<br/>Destination Colorer<br/>Table<br/>Destination C</td><td>Extract - BCSS Survey, Final File Data Server Weden Hele Connections File Data Server Weden Hele Connections File Data Server Weden Hele Connections File Data Server Kinate Extract Connections File Stract Extract Connections File Stract Extract Connections File Stract Extract Connections Connections<td></td></td></t<></td></li></ul> | <ul> <li>Table per det det det det det det det det det det</li></ul> | Induces - BCSE Sorvey_Final         Fie Das Sorvey Window Hells         Image: Construction         Image: Construction | Stateser       Stateser       Hole         File       Data       Stateser         Connections       Add         Image: Stateser       Pade         Image: Stateser       Pade         Image: Stateser <t< td=""><td>Industry - RCSR Survey_Findl         Fie Das Server Window Help         Image: Connections         Image: Connections</td><td><ul> <li>bakes-8555 Survey. Find</li> <li>File Data: Surver Window Help</li> <li>Connections</li> <li>Add</li> <li>Productions</li> <li>Productions</li> <li>Productions</li> <li>Connections</li> <li>Connections</li> <li>Add</li> <li>De Output Extract</li> <li>Connections</li> <li>Add</li> <li>De Output Extract</li> <li>Connections</li> <li>Add</li> <li>De Output Extract</li> <li>Connections</li> <li>Add</li> <li>De Output Extract</li> <li>Connections</li> <li>Add</li> <li>Extract</li> <li>Extract</li> <li>De Output Extract</li> <li>Connections</li> <li>Add</li> <li>Extract</li> <li>Extract</li>     &lt;</ul></td><td><ul> <li>Table - BCSE Survey. Find</li> <li>File Data: server Window Helps</li> <li>Connections</li> <li>Add</li> <li>Product and connect connections</li> <li>Product and connect connect con</li></ul></td><td>Statistics - 8:555 Survey, Final<br/>File Data Server Window Help<br/>Connections<br/>Part and an one<br/>Part and an one<br/>Part an one<br/>Part and an one<br/>Part and an one<br/>Part and an one<br/>Part an one<br/>Part and an one<br/>Part an one<br/>Part an on</td><td>Extract - BCSS Survey, Final<br/>Re Data Server Workey Mee<br/>Connections<br/>Public and Colorer<br/>Public and Colorer<br/>Table<br/>De Extract Extract<br/>Extract<br/>Destination Colorer<br/>Table<br/>Destination Colorer<br/>Table<br/>Destination C</td><td>Extract - BCSS Survey, Final File Data Server Weden Hele Connections File Data Server Weden Hele Connections File Data Server Weden Hele Connections File Data Server Kinate Extract Connections File Stract Extract Connections File Stract Extract Connections File Stract Extract Connections Connections<td></td></td></t<> | Industry - RCSR Survey_Findl         Fie Das Server Window Help         Image: Connections         Image: Connections | <ul> <li>bakes-8555 Survey. Find</li> <li>File Data: Surver Window Help</li> <li>Connections</li> <li>Add</li> <li>Productions</li> <li>Productions</li> <li>Productions</li> <li>Connections</li> <li>Connections</li> <li>Add</li> <li>De Output Extract</li> <li>Connections</li> <li>Add</li> <li>De Output Extract</li> <li>Connections</li> <li>Add</li> <li>De Output Extract</li> <li>Connections</li> <li>Add</li> <li>De Output Extract</li> <li>Connections</li> <li>Add</li> <li>Extract</li> <li>Extract</li> <li>De Output Extract</li> <li>Connections</li> <li>Add</li> <li>Extract</li> <li>Extract</li>     &lt;</ul> | <ul> <li>Table - BCSE Survey. Find</li> <li>File Data: server Window Helps</li> <li>Connections</li> <li>Add</li> <li>Product and connect connections</li> <li>Product and connect connect con</li></ul> | Statistics - 8:555 Survey, Final<br>File Data Server Window Help<br>Connections<br>Part and an one<br>Part and an one<br>Part an one<br>Part and an one<br>Part and an one<br>Part and an one<br>Part an one<br>Part and an one<br>Part an one<br>Part an on | Extract - BCSS Survey, Final<br>Re Data Server Workey Mee<br>Connections<br>Public and Colorer<br>Public and Colorer<br>Table<br>De Extract Extract<br>Extract<br>Destination Colorer<br>Table<br>Destination Colorer<br>Table<br>Destination C | Extract - BCSS Survey, Final File Data Server Weden Hele Connections File Data Server Weden Hele Connections File Data Server Weden Hele Connections File Data Server Kinate Extract Connections File Stract Extract Connections File Stract Extract Connections File Stract Extract Connections Connections <td></td> |  |

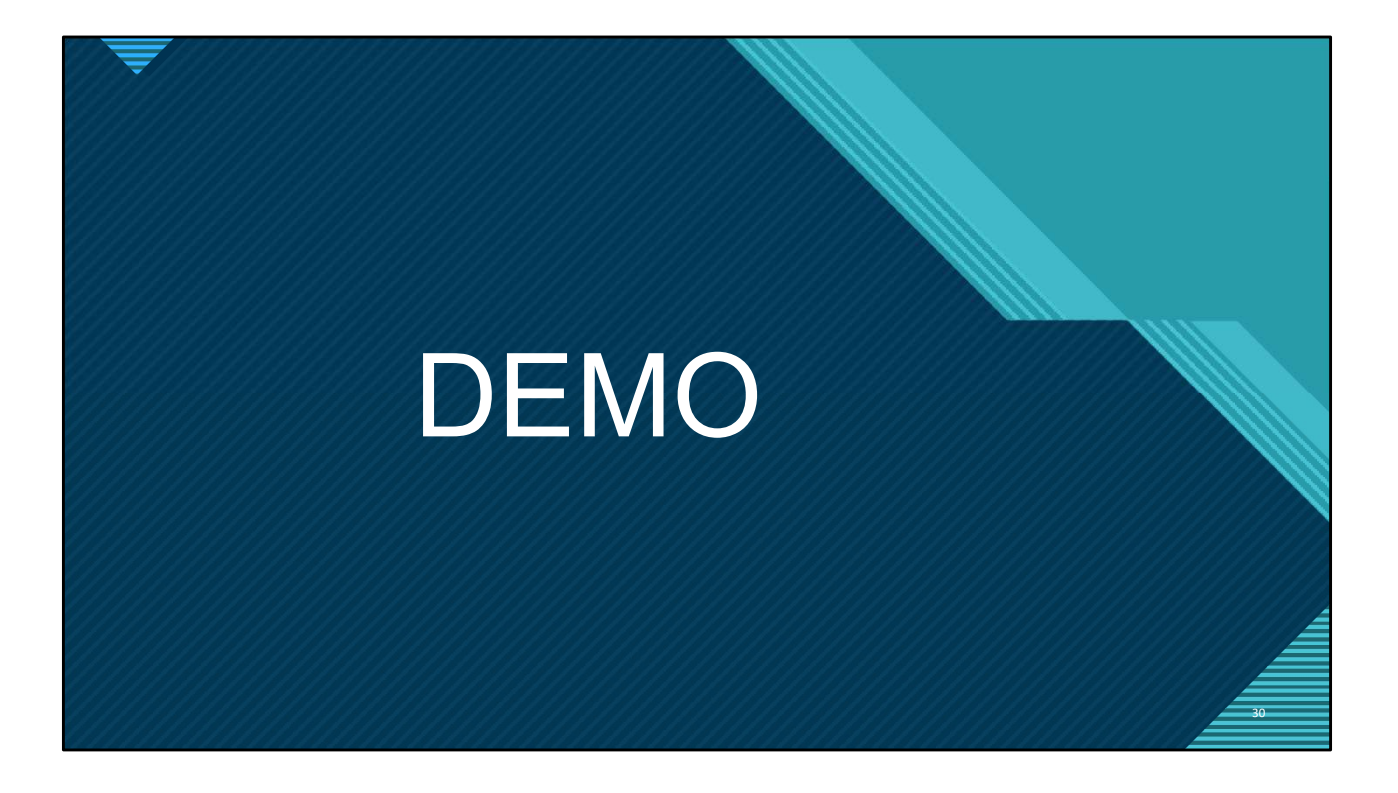

#### Diverging Bar Chart for Sentiment

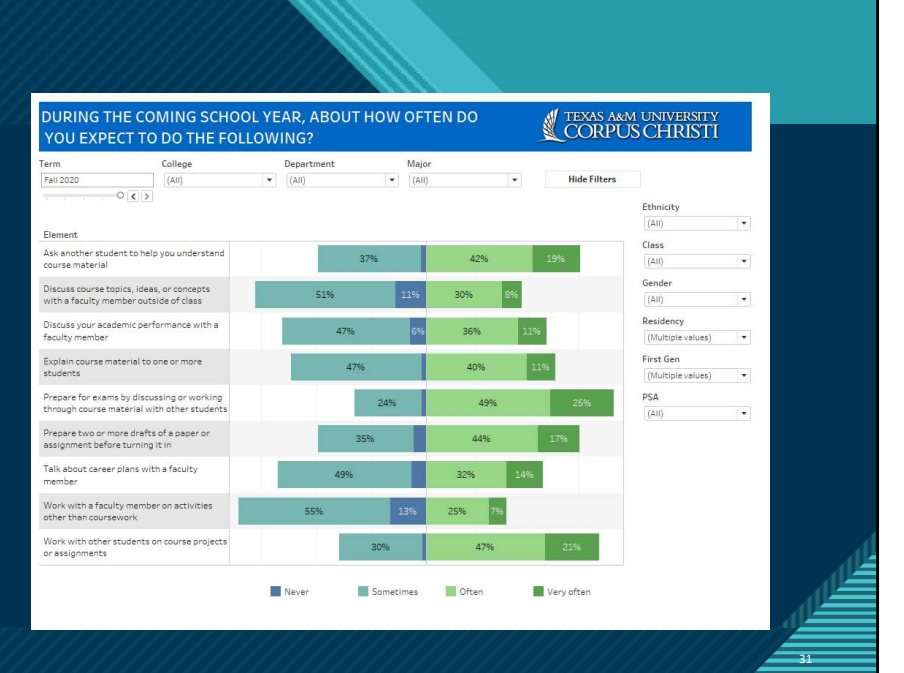

| Negative                                                          | Negative % Output Extract                                                  |
|-------------------------------------------------------------------|----------------------------------------------------------------------------|
| IF [Q15]='1' THEN -1<br>ELSEIF [Q15]='2' THEN -1<br>ELSE 0<br>END | <pre>SUM([Negative])/SUM({ EXCLUDE [Q15]: SUM([number of readshift])</pre> |
| Positive                                                          | Positive % Output Extract                                                  |
| IF [015]>'2' then 1                                               | SUM([Positive])/SUM(( EXCLUDE [Q15]: SUM([number of                        |

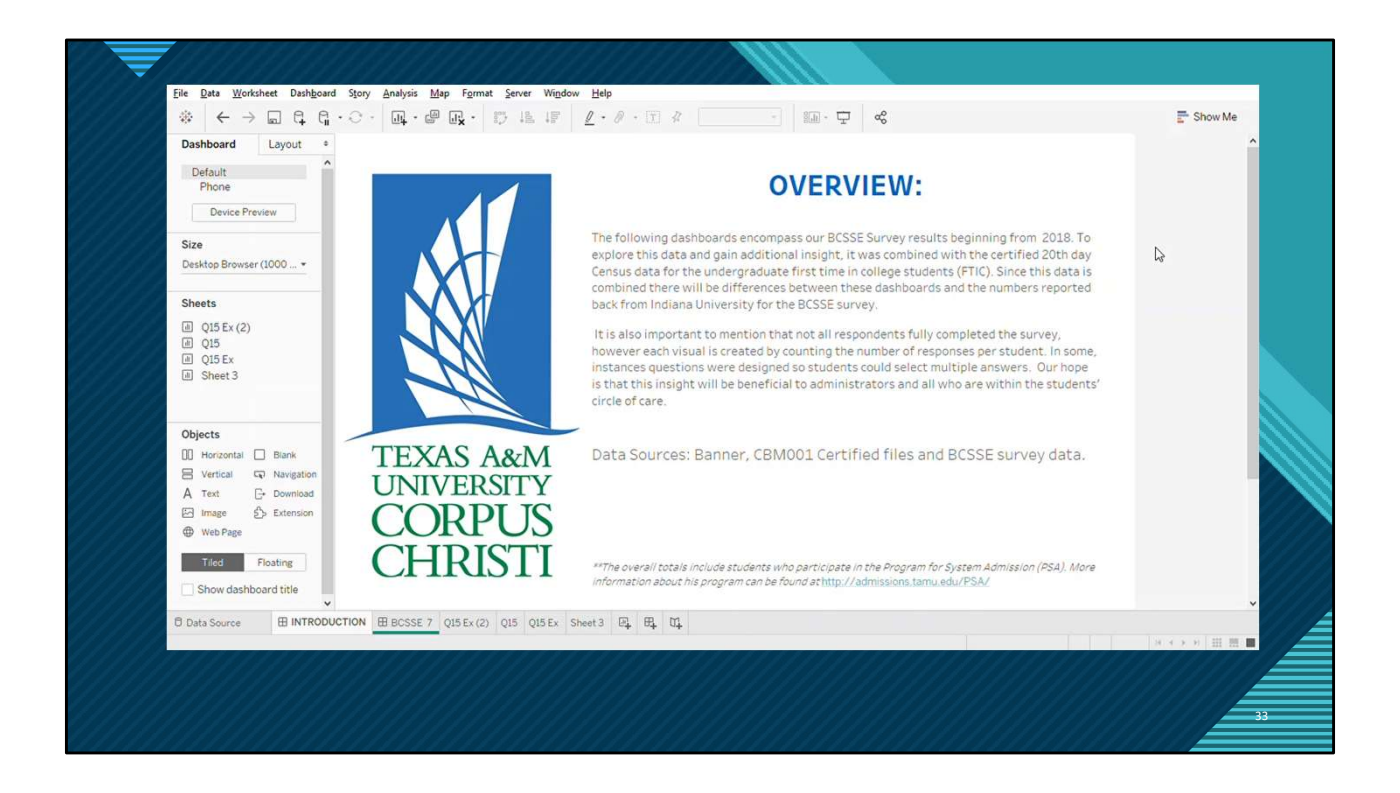

Regina Gonzales – Senior Data Analyst <u>Regina.Gonzales@tamucc.edu</u>

Abdul Hai Mohammed-Database Administrator AbdulHai.Mohammed@tamucc.edu

https://pir.tamucc.edu/

http://tabsoft.co/3k3Nzlr

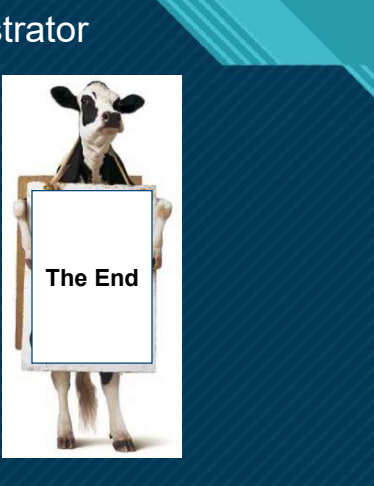

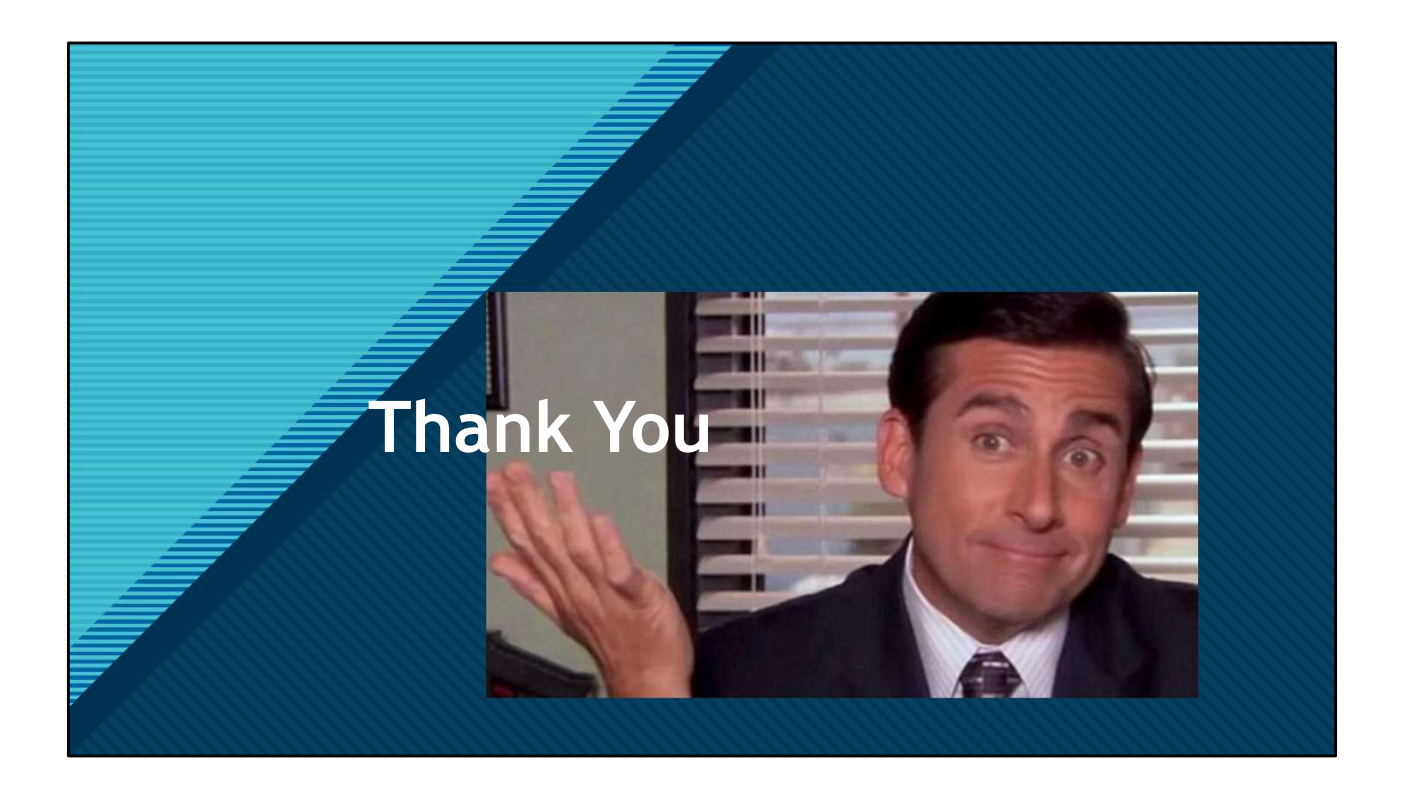